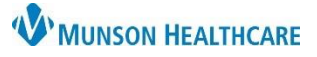

# Clinical Media Adding Images for Providers, Clinical Staff and Clerical Staff

#### Cerner PowerChart Ambulatory EDUCATION

#### **New Process Adding Images to Clinical Media**

Images obtained for clinical purposes must first be imported into a secure folder in the M drive, then uploaded into Clinical Media. The image is deleted from the M drive folder after being transferred to Clinical Media. Images remaining in the M drive folder after three days will be deleted automatically. Employees must adhere to Munson HealthCare Policy ID 012.038 for all patient photography.

#### M Drive Clinic Folder and Access Request

- 1. Establish the individual(s) in the clinic who will be responsible for uploading images.
- 2. Complete a Computer Access Request Form requesting a secure M drive folder. Include the name of the clinic and names of employees who need access to the clinic folder.
- 3. After the M drive folder and employee access is established, follow process below for adding images.

#### Adding images to M Drive folders

- 1. Obtain the image with the MHC owned device.
- 2. Connect the device to a Munson computer.
- **3.** When prompted to import image, select **Change destination** using steps a-d.

3

Import items

Import to: C:\Users

Change destination

- a. This PC.
- **b.** M Drive.
- c. ApplicationPhoto Upload folder.
- **d.** Select the specific clinic folder the image will be uploaded into.
- **4.** Enter **File name** with the following identifier:
  - a. Current date xx/xx/xx.
  - **b.** Body Part, such as LUE, LLE.
  - c. Patient MRN Medical Record number.

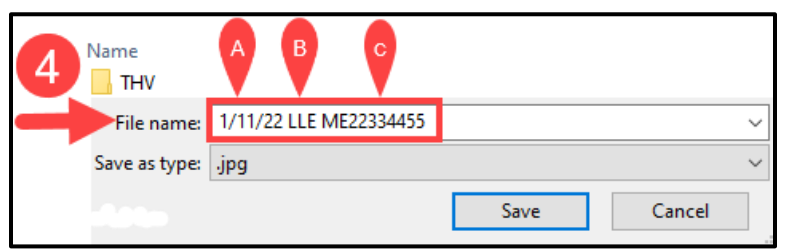

Note: Practice folders shown here are for

THV

Munson Family Practice

Files older then 3 days are removed

example purposes only, and are not currently available in the M drive

This PC (ALWTVC94891)

🥪 apps (\\mcs-apps) (M:)

Application Photo Upload

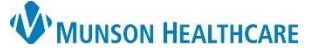

## Clinical Media Adding Images for Providers, Clinical Staff and Clerical Staff

Cerner PowerChart Ambulatory EDUCATION

#### Uploading Images from M Drive Folder to Clinical Media

- **1.** Open patient chart.
- 2. Select Clinical Media from the dark menu.
- **3.** Click **Add** on the Clinical Media screen.
- 4. Click **Browse** from the center of the screen.
- Menu View Media **Clinical Media** Nurse View 3 🕂 Add . Allergies Δ, View Media Clinical Media Patient: 🎑 Browse 👻 📝 Views 👻 und Car **Clinical Notes** Add MRN: Modified Date Service Date Code Status-AMD FIN: No media selected Visit Date: You need to select media before you can store Browse 👻 遇 Paste Browse now:
- Under This PC, select the following:
  a. M Drive.
  - b. Application Photo Upload.
  - c. Select the clinic folder.
  - d. Double click the image.

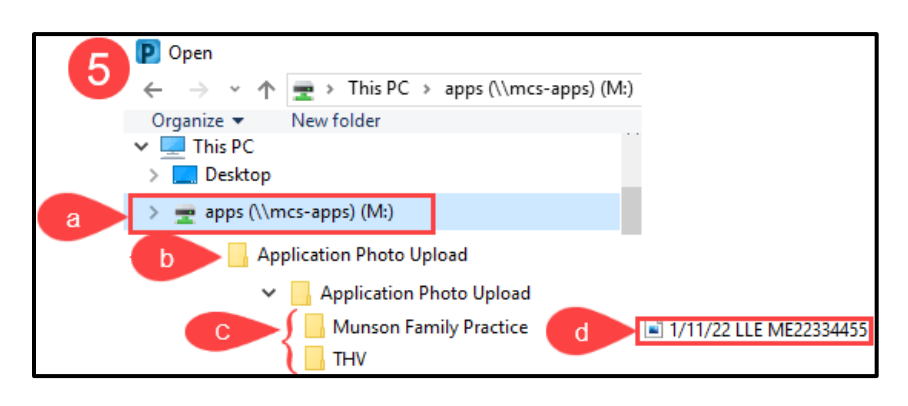

- **6.** Save into Clinical Media.
  - a. Click arrow to move
    image to Encounter Level
     Skin Wound Photo.
  - b. Click Commit to save.
  - c. Click Close.

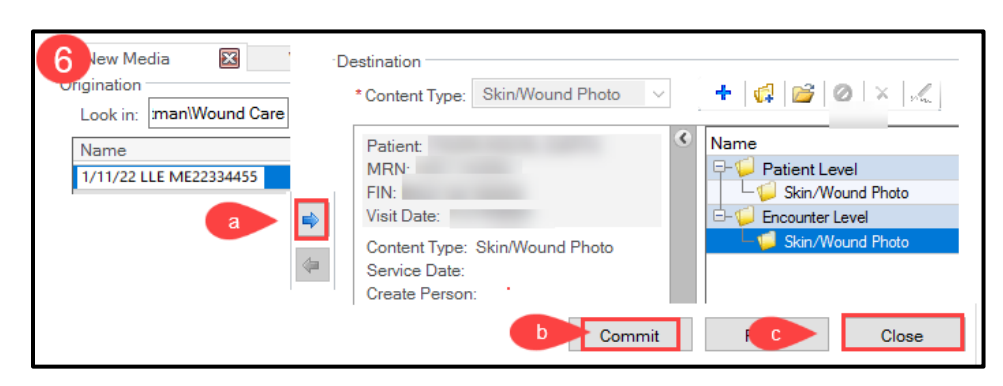

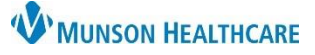

### Clinical Media Adding Images for Providers, Clinical Staff and Clerical Staff

Cerner PowerChart Ambulatory EDUCATION

#### **Deleting Images from the M Drive Folder**

The image must be deleted from the M drive folder immediately after it has been saved to Clinical Media in the patient's chart. Images that remain in the M drive folder after 3 days will automatically be deleted.

- Under This PC, select the following.
  a. M Drive.
  - **b.** Application Photo Upload.
  - **c.** Select the clinic folder.
  - **d.** Right click on the image.
  - e. Select Delete.

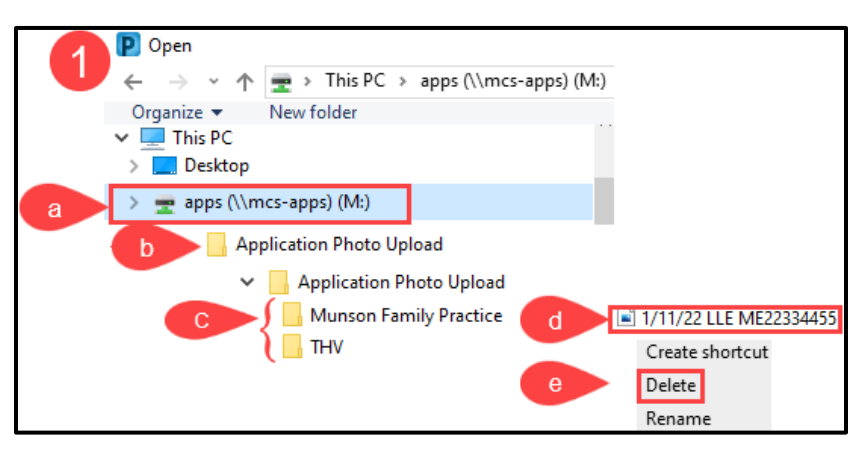